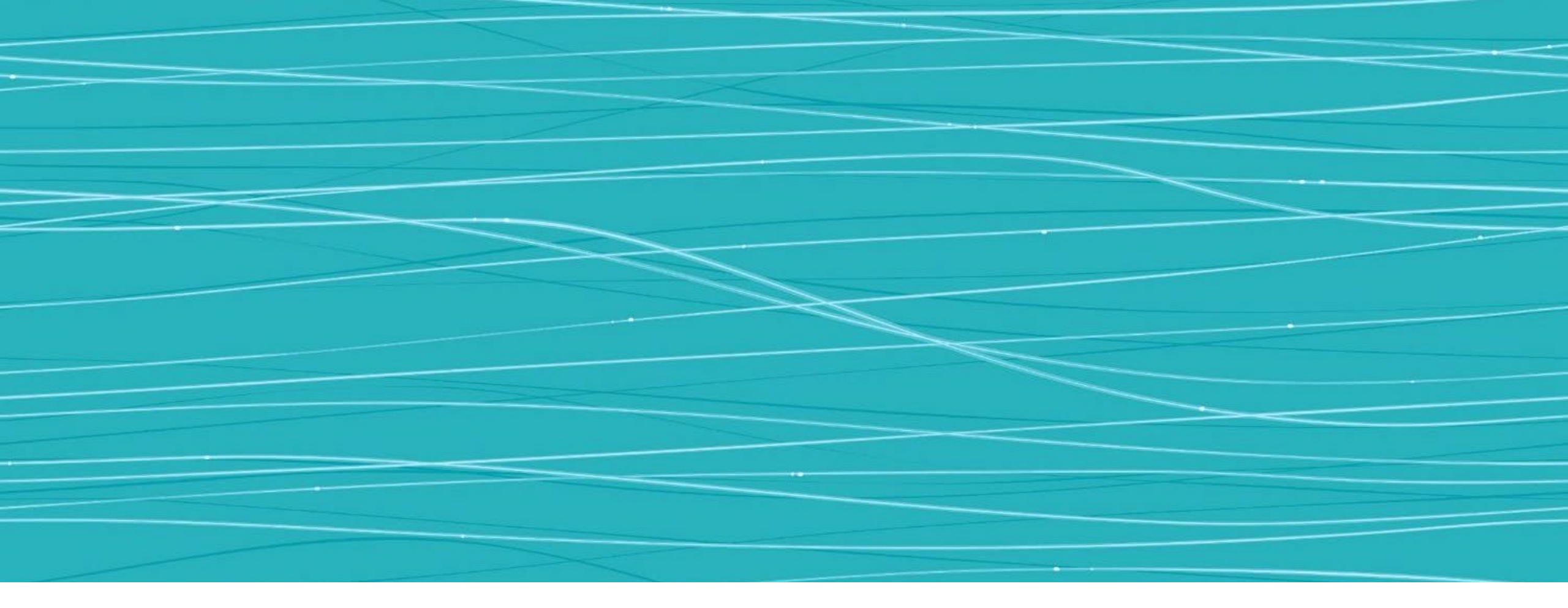

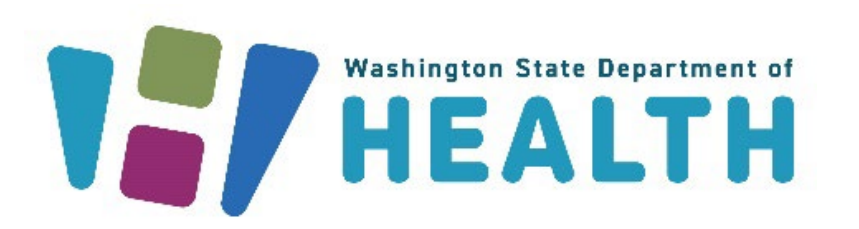

#### CVP TRAINING SERIES:

NAVIGATING TEMPERATURE LOG SUBMISSION IN REDCAP Office of Immunization November 16, 2023

#### AGENDA

- Holiday Shipping Schedule
- Important Dates
- Introduction to the REDCap Portal
- Submitting Temperature Logs
- Reporting Excursions
- Submitting Follow-up Information

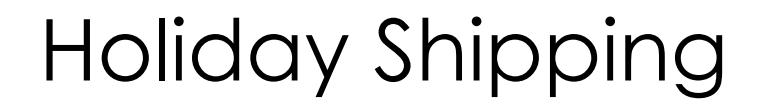

|                                                   | 1                                           | NOVEMBER 2023                                                                   | 3                                                       |                                                         |
|---------------------------------------------------|---------------------------------------------|---------------------------------------------------------------------------------|---------------------------------------------------------|---------------------------------------------------------|
| Monday                                            | Tuesday                                     | Wednesday                                                                       | Thursday                                                | Friday                                                  |
|                                                   |                                             | 1<br>Normal Ordering<br>Normal Deliveries                                       | 2                                                       | 3                                                       |
| 6<br>Normal Ordering<br>Normal Deliveries         | 7                                           | 8                                                                               | 9                                                       | 10 CLOSED<br><u>No Ordering</u><br><u>No Deliveries</u> |
| 13<br>Normal Ordering<br>Normal Deliveries        | 14                                          | 15<br>Orders processed after<br>this day may not ship<br>until after 11/27/2023 | 16                                                      | 17                                                      |
| <b>20</b><br>Normal Ordering<br>Normal Deliveries | 21<br>Normal Ordering<br>Limited Deliveries | 22<br>Normal Ordering<br><u>No Deliveries</u>                                   | 23 CLOSED<br><u>No Ordering</u><br><u>No Deliveries</u> | 24 CLOSED<br>No Ordering<br>No Deliveries               |
| 27<br>Normal Ordering<br>Normal Deliveries        | 28                                          | 29                                                                              | 30                                                      |                                                         |

#### Vaccine Order Processing and Delivery Days

#### Vaccine Order Processing and Delivery Days

|                                                         |                                             | DECEMBER 2023                                                          | 3                                           |                                               |
|---------------------------------------------------------|---------------------------------------------|------------------------------------------------------------------------|---------------------------------------------|-----------------------------------------------|
| Monday                                                  | Tuesday                                     | Wednesday                                                              | Thursday                                    | Friday                                        |
|                                                         |                                             |                                                                        |                                             | 1<br>Normal Ordering<br>Normal Deliveries     |
| 4<br>Normal Ordering<br>Normal Deliveries               | 5                                           | 6<br>Orders placed after this<br>day may not deliver<br>before January | 7                                           | 8                                             |
| 11<br>Normal Ordering<br>Normal Deliveries              | 12                                          | 13                                                                     | 14                                          | 15                                            |
|                                                         |                                             |                                                                        |                                             |                                               |
| 18<br>Normal Ordering<br>Normal Deliveries              | 19<br>Normal Ordering<br>Normal Deliveries  | 20<br>Normal Ordering<br>Limited Deliveries                            | 21<br>Normal Ordering<br>Limited Deliveries | 22<br>Normal Ordering<br><u>No Deliveries</u> |
| 25 CLOSED<br><u>No Ordering</u><br><u>No Deliveries</u> | 26<br>Normal Ordering<br>Limited Deliveries | 27<br>Normal Ordering<br>Limited Deliveries                            | 28<br>Normal Ordering<br>Limited Deliveries | 29<br>Normal Ordering<br><u>No Deliveries</u> |

|                                                        |                                           | JANUARY 2024                                                         | · ·        |        |
|--------------------------------------------------------|-------------------------------------------|----------------------------------------------------------------------|------------|--------|
| Monday                                                 | Tuesday                                   | Wednesday                                                            | Thursday   | Friday |
| 1 CLOSED<br><u>No Ordering</u><br><u>No Deliveries</u> | 2<br>Normal Ordering<br>Normal Deliveries | 3<br>Orders not delivered in<br>December start shipping<br>this week | <b>4</b> . | 5      |
| 8<br>Normal Ordering<br>Normal Deliveries              | 9                                         | 10                                                                   | 11         | 12     |
| 15 CLOSED                                              | 16                                        | 17                                                                   | 18         | 19     |
| No Ordering<br>No Deliveries                           | Normal Ordering<br>Normal Deliveries      |                                                                      |            |        |
| 22<br>Normal Ordering<br>Normal Deliveries             | 23                                        | 24                                                                   | 25         | 26     |
|                                                        |                                           |                                                                      |            |        |
| 29<br>Normal Ordering                                  | 30                                        | 31                                                                   |            |        |
| Normal Deliveries                                      |                                           |                                                                      |            |        |

#### Vaccine Order Processing and Delivery Days

#### Noting Temporary Change in Shipment Date/Time

- Note temporary changes to shipment date/time or other notes to the distributor in the 'Instructions' field
- Do not make notes to the distributor in the 'Comments' field, they are not exported with your order

| Greate Order                                                                                                    |                                            |                                    |                                                      |                |            |                   |         |                |               |          | _   |
|----------------------------------------------------------------------------------------------------|--------------------------------------------|------------------------------------|------------------------------------------------------|----------------|------------|-------------------|---------|----------------|---------------|----------|-----|
| Organization                                                                                                    |                                            |                                    |                                                      |                |            | First Name:       |         |                |               | _        |     |
| Encility:                                                                                                    |                                            |                                    |                                                      |                |            | Middle Name:      |         |                |               |          |     |
| Phone Number:                                                                                                    |                                            |                                    |                                                      |                |            | Last Name:        |         |                |               |          |     |
| Phone Extension:                                                                                                    |                                            |                                    |                                                      |                |            | Address:          |         |                |               |          |     |
| Email:                                                                                                    |                                            |                                    |                                                      |                |            | City:             |         |                |               |          |     |
|                                                                                                    |                                            |                                    |                                                      |                |            | State:            |         |                |               |          |     |
|                                                                                                    |                                            |                                    |                                                      |                |            | Zip:              |         |                |               |          |     |
| Monday:                                                                                                    |                                            | 09:00                              | <b>v</b>                                             | 15:00          | ~          | Tuesday:          |         | 09:00          | · ·           | 17:00    | ~   |
| Wednesday:                                                                                                    |                                            | 09:00                              | •                                                    | 17:00          | ~          | Thursday:         |         | 09:00          | ~             | 17:00    | ~   |
| Friday:                                                                                                    |                                            | 08:00                              | ×                                                    | 15:00          | ~          |                   |         |                |               |          |     |
| PIN:                                                                                                    |                                            |                                    |                                                      |                |            | Instructions:     |         |                |               |          |     |
| Order Date: 10/23/20<br>Submitter: SHEYLA                                                                             | )23<br>PAYNE (S                            | SPAYNE)                            |                                                      |                |            | Order Status: In  | Progree | SS             |               |          |     |
| Comments:                                                                                                    |                                            | <                                  |                                                      |                |            |                   |         |                |               |          |     |
| Inventory Last Subm                                                                                                   | itted: 10/0                                | 02/2023                            |                                                      |                |            |                   |         |                |               |          |     |
| Vaccine Administ                                                                                                    | tered Re                                   | eport La                           | st Submitte                                          | d: 01/0        | 6/2021     |                   |         |                |               |          |     |
| Planca Submit us                                                                                                    | our Mon                                    | thly Vac                           | cine Admin                                           | istere         | d Report I | before reconcili  | na vo   | ur vad         | cines.        |          |     |
| Please Submit VC                                                                                                    |                                            |                                    | onito / turnin                                       | 101010         | anoporti   | 00101010000000    |         |                |               |          |     |
| Last Order Submitted:                                                                                                 | 10/11/202                                  | 23 10:54:4                         | 2 AM                                                 |                |            |                   |         |                |               |          |     |
| Last Order Submitted:<br>Order Set:                                                                                   | 10/11/202<br>select                        | 23 10:54:4                         | 2 AM                                                 |                | ~          |                   |         |                |               |          |     |
| Last Order Submitted:<br>Order Set:<br>Inventory Transaction                                                          | 10/11/202<br>select                        | 23 10:54:4                         | 2 AM<br>ber Summary                                  | Edit Te        | ✓          | Doses Administere | ed Repo | ort            |               |          |     |
| Corder Submitted:<br>Order Set:<br>Inventory Transaction<br>Order Frequency: M<br>Order Schedule:                     | 10/11/202<br>select<br>n Report<br>ionthly | 23 10:54:4<br>Lot Num<br>Order Tin | 2 AM<br>ber Summary<br>ning: 1st to 1                | Edit Te        | ✓          | Doses Administere | ed Repo | ort            |               |          |     |
| Corder Submitt yc<br>Corder Set:<br>Inventory Transaction<br>Order Frequency: M<br>Order Schedule:<br>Order Details   | 10/11/202<br>select<br>n Report<br>lonthly | 23 10:54:4<br>Lot Num<br>Order Tin | 2 AM<br>ber Summary<br>ning: 1st to 1                | Edit To        | ✓          | Doses Administere | ed Repo | ort            |               |          |     |
| Corder Set:<br>Inventory Transaction<br>Order Frequency: M<br>Order Schedule:<br>Order Details<br>Vaccine Vaccine Nar | 10/11/202<br>select<br>n Report<br>lonthly | 23 10:54:4<br>Lot Num<br>Order Tin | 2 AM<br>ber Summary<br>ning: 1st to 1<br>Dose Used L | Edit To<br>5th | emperature | Doses Administere | ed Repo | ort<br>y Urger | nt Priority F | teason C | omn |

## Temperature Log Submission in REDCap

#### Important Dates

#### December 1<sup>st,</sup> 2023

- Submit temp logs in REDCap
  - AVP only providers **REQUIRED**
  - CVP only providers **OPTIONAL**
  - Dually enrolled providers **REQUIRED**

#### January 1<sup>st</sup>,2024

- Submit temp logs in REDCap
  - CVP and AVP providers **REQUIRED TO SUBMIT LOGS VIA REDCap**

## INTRODUCTION TO THE PORTAL

# What is the portal?

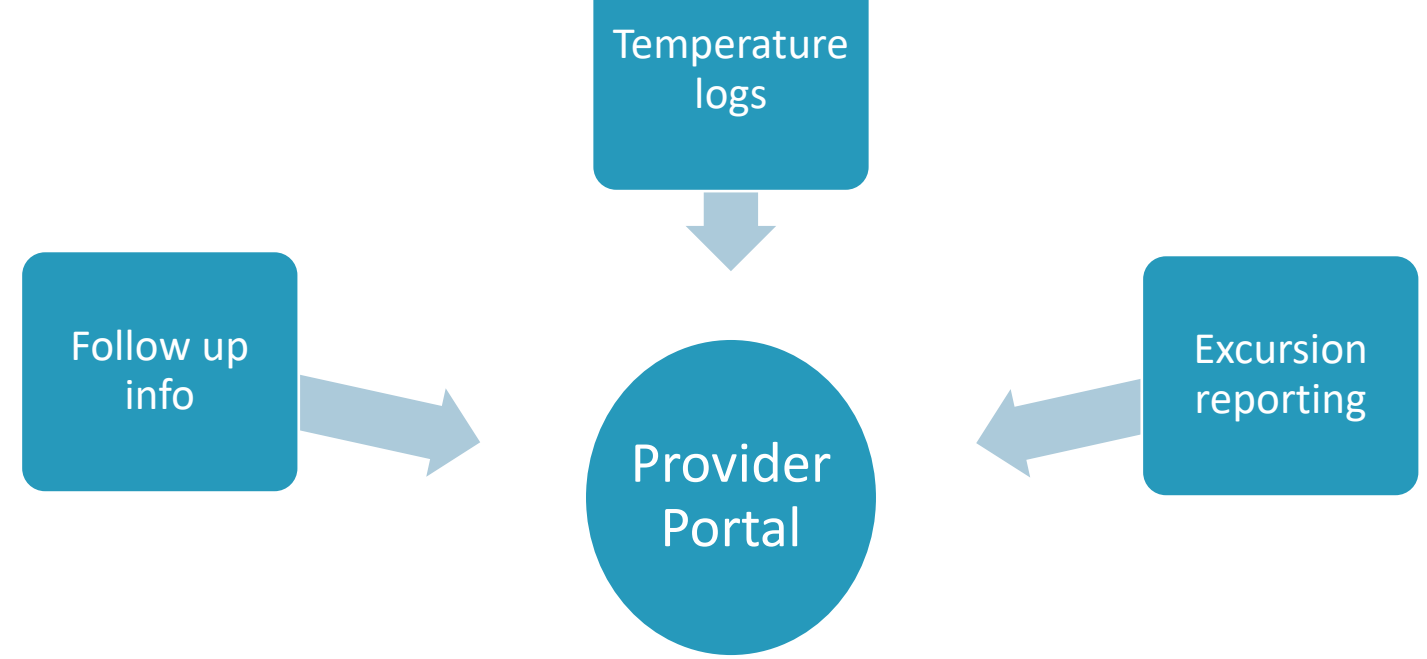

## SUBMITTING TEMPERATURE LOGS

- Link will be sent 1<sup>st</sup> of the month
  - The primary and backup vaccine coordinator at each location will receive an automated email
  - Will come via <u>WAchildhoodVaccines@doh.wa.gov</u> or <u>WAAdultVaccines@doh.wa.gov</u>
  - Same link every month (bookmark it)
    - It will ask for facility PIN
- Answer questions, attach temp log and submit
  - Only submit one log for both AVP & CVP
  - Will still need to meet the same qualifications for temp logs
    - <u>Temperature Reporting Guide</u>
  - Follow up information will be submitted through the same link

#### • All previously completed months will show up for your reference

| urvey Quèue                                                                                     | Get link to my survey queue                                                                                                    |
|-------------------------------------------------------------------------------------------------|----------------------------------------------------------------------------------------------------|
|                                                                                                 | Washington State Department of<br>HEALTH                                                                                                    |
| m here, y<br>Submit te                                                                          | Temperature Monitoring Portal ou can: mperature logs for the most recent month                                                                                                    |
| 1                                                                                               |                                                                                                    |
| Uplo                                                                                            | ad temperature logs                                                                                                    |
| Uplo<br>Complete                                                                                | ad temperature logs<br>follow-up from previous temperature monitoring submission<br>built for mining dawn or date on convected                                                                                                    |
| Uplo<br>Complete<br>Resu                                                                        | ad temperature logs<br>follow-up from previous temperature monitoring submission<br>bmit for missing days or data as requested<br>b DDI so temperature logs as requested                                                                                                    |
| Uplo<br>Complete<br>Resu<br>Attac                                                               | ad temperature logs<br>follow-up from previous temperature monitoring submission<br>bmit for missing days or data as requested<br>h DDLs or temperature logs as requested<br>meerature Excursions and Vaccine Viability data                                                                                                    |
| Uplo<br>Complete<br>Resu<br>Attac<br>Report Te                                                  | ad temperature logs<br>follow-up from previous temperature monitoring submission<br>bmit for missing days or data as requested<br>h DDLs or temperature logs as requested<br>mperature Excursions and Vaccine Viability data<br>Click for Manufacturer Contacts and Online Stability Tools                                                                                                    |
| Uplo<br>Complete<br>Resu<br>Attac<br>Report Te                                                  | ad temperature logs<br>follow-up from previous temperature monitoring submission<br>bmit for missing days or data as requested<br>h DDLs or temperature logs as requested<br>mperature Excursions and Vaccine Vlability data<br>Click for Manufacturer Contacts and Online Stability Tools<br>Reminder: Temperature logs are due the first week of the following month.                                                                                                    |
| Uplo<br>Complete<br>Resu<br>Attac<br>Report Te                                                  | ad temperature logs follow-up from previous temperature monitoring submission bmit for missing days or data as requested h DDLs or temperature logs as requested mperature Excursions and Vaccine Vlability data Click for Manufacturer Contacts and Online Stability Tools Reminder: Temperature logs are due the first week of the following month. ddftional questions, reach out to WAAdut/Vaccines@dot.wa.gov or WAChidhood/Vaccines@dot.wa.gov                                                                                                    |
| Uplo<br>Complete<br>Resu<br>Attac<br>Report Te<br>For a<br>ank you for                          | ad temperature logs follow-up from previous temperature monitoring submission bmit for missing days or data as requested h DDLs or temperature logs as requested mperature Excursions and Vaccine Viability data Click for Manufacturer Contacts and Online Stability Tools Reminder: Temperature logs are due the first week of the following month. dditional questions, reach out to WAAduitVaccines@doh.wa.oor or WAChidnoodVaccines@doh.wa.oor your continued participation in the Washington State Department of Health Vaccine Programs Hello Fisher, Krajcik and Macejkovic Test!                                                                                                    |
| Uplo<br>Complete<br>Resu<br>Attac<br>Report Te<br>For a                                         | ad temperature logs follow-up from previous temperature monitoring submission bmit for missing days or data as requested h DDLs or temperature logs as requested mperature Excursions and Vaccine Viability data Click for Manufacturer Contacts and Online Stability Tools Reminder: Temperature logs are due the first week of the following month. dditional questions, reach out to WAAdutVaccines@doh.wa.oor your continued participation in the Washington State Department of Health Vaccine Programs Hello Fisher, Krajcik and Macejkovic Test! Click 'Submit Temperature Monitoring Survey' below to begin.                                                                                      |
| Uplo<br>Complete<br>Resu<br>Attac<br>Report Te<br>For a<br>ank you for<br>Status                | ad temperature logs follow-up from previous temperature monitoring submission bmit for missing days or data as requested h DDLs or temperature logs as requested mperature Excursions and Vaccine Viability data Click for Manufacturer Contacts and Online Stability Tools Reminder: Temperature logs are due the first week of the following month. Idditional questions, reach out to WAAdutVaccines@doh.wa.oor your continued participation in the Washington State Department of Health Vaccine Programs Hello Fisher, Krajcik and Macejkovic Test! Click 'Submit Temperature Monitoring Survey' below to begin. Survey Title                                                                        |
| Uplo<br>Complete<br>Resu<br>Attac<br>Report Te<br>For a<br>ank you for<br>Status                | ad temperature logs follow-up from previous temperature monitoring submission bmit for missing days or data as requested h DDLs or temperature logs as requested mperature Excursions and Vaccine Vlability data Click for Manufacturer Contacts and Online Stability Tools Reminder: Temperature logs are due the first week of the following month. dditional questions, reach out to WAAdutVaccines@doh.wa.oov your continued participation in the Washington State Department of Health Vaccine Programs Hello Fisher, Krajcik and Macejkovic Test! Click 'Submit Temperature Monitoring Survey' below to begin. Survey Title Temperature Monitoring Survey – #1. March 2023 Monthly Temperature Logs |
| Uplo<br>Complete<br>Resu<br>Attac<br>Report Te<br>For a<br>ank you for<br>Status<br>* Completed | ad temperature logs follow-up from previous temperature monitoring submission bmit for missing days or data as requested h DDLs or temperature logs as requested Click for Manufacturer Contacts and Online Stability Tools Reminder: Temperature logs are due the first week of the following month. Cdiftional questions, reach out to WAAdutVacones@doh.wa.gov or WAChidhoodVacones@doh.wa.gov your continued participation in the Washington State Department of Health Vaccine Programs Hello Fisher, Krajcik and Macejkovic Test! Click 'Submit Temperature Monitoring Survey' below to begin. Survey Title Temperature Monitoring Survey – #1. March 2023 Monthly Temperature Logs                 |

|             | Hello Fisher, Krajcik and Macejkovic Test!                              |
|-------------|-------------------------------------------------------------------------|
|             | Click 'Submit Temperature Monitoring Survey' below to begin.            |
| Status      | Survey Title                                                            |
| Completed   | Temperature Monitoring Survey - #1: March 2023 Monthly Temperature Logs |
| Completed   | Temperature Monitoring Survey – #2: April 2023 Monthly Temperature Logs |
| & Completed | Temperature Monitoring Survey - #3: May 2023 Monthly Temperature Logs   |
| Completed   | + Submit Temperature Monitoring Survey                                  |

Click 'Submit Temperature Monitoring Survey'

#### You will select:

- ✓ What you are submitting
- ✓ Month
- ✓ Year
- ✓ Add notes or additional info you want to make sure is reviewed

|                                                            | ∜≣ Survey Que                                                                                                    |
|------------------------------------------------------------|----------------------------------------------------------------------------------------------------|
| Washington Sta<br>HEA                                      | te Department of                                                                                                    |
| Temperature Monitoring Survey                              |                                                                                                    |
| Hello Fisher, Krajcik and Macejkovic Test!                 |                                                                                                    |
| Complete the survey below to submit temperature monitoring | ng information for your facility.                                                                                                |
| For questions or quidence and support reach out to         |                                                                                                    |
| Adult Vaccine Program- WAAdultVaccines@dob.wa.gov          | 1                                                                                                    |
| Childhood Vaccine Program- WAChildhoodVaccines@            |                                                                                                    |
| Please provide your email to receive testing feedback.     | This is only required during testing.                                                                                            |
| What would you like to submit?<br>* must provide value     | Monthly Temperature Logs DDLs for Follow-up Gmperature Logs for Follow-up Report Temperature Excursion and Vaccine Viability res |
| What month are you submitting for?                         | ~                                                                                                    |
| * must provide value                                       |                                                                                                    |
| What year are you submitting for?<br>* must provide value  | ~                                                                                                    |
| Is there anything else you would like to share?            |                                                                                                    |
|                                                            |                                                                                                    |
| Subr                                                       | Expa                                                                                                    |
|                                                            |                                                                                                    |

- The storage unit(s) associated with your provider agreement will show up
  - upload the temp log to the corresponding storage unit

| What type of storage equipment<br>is this:                                                                                                    |                                                                                          |                                                |                                                                                                    |
|----------------------------------------------------------------------------------------------------|------------------------------------------------------------------------------------------|------------------------------------------------|----------------------------------------------------------------------------------------------------|
| Manufacture                                                                                                    | Refrigerator                                                                             | Type of Unit (select one):                     | Commercial Standalone                                                                              |
| Manufacturer                                                                                                    | Accucold's Med-Lab                                                                       | Model No.                                      | ARS6MLDL2B                                                                                         |
| Have you used this unit during<br>must provide value<br>9 Yes<br>9 No<br>9 No, but storing vaccines in nev<br>No, but storing vaccines in nev<br>Nid a temperature excursion occ<br>mit?                               | the past month to store v<br>v storage unit noted in comm<br>ur over this month for this | ents.                                          | reset                                                                                              |
| must provide value                                                                                                    |                                                                                          |                                                |                                                                                                    |
| must provide value                                                                                                    |                                                                                          |                                                | reset                                                                                              |
| must provide value                                                                                                    | orage Unit 1 #2ed.                                                                       |                                                | reset<br><u>1 Upload file</u>                                                                      |
| Indus provide value<br>Jpload Temperature Logs for St<br>must provide value<br>Jpload DDLs for Storage Unit 1 :<br>must provide value                                                                                  | orage Unit 1 #2ed.<br>#2ed.                                                              |                                                | reset<br><u> <u> </u> <u> </u> <u> </u> <u> </u> <u> </u> <u> </u> <u> </u> <u> </u> <u> </u> </u> |
| Jpload Temperature Logs for Str<br>must provide value<br>Jpload DDLs for Storage Unit 1 :<br>must provide value                                                                                                    | orage Unit 1 #2ed.<br>#2ed.<br>e Unit 1 #2ed here.                                       |                                                | reset<br><u> <u> </u> <u> </u> <u> </u> <u> </u> <u> </u> <u> </u> <u> </u> <u> </u> <u> </u> </u> |
| Innus provide value<br>International provide value<br>Ipload DDLs for Storage Unit 1:<br>must provide value<br>Kidd comments related to Storag                                                                         | orage Unit 1 #2ed.<br>#2ed.<br>e Unit 1 #2ed here.                                       |                                                | reset<br><u>Lupicad file</u><br><u>Lupicad file</u><br>Expand                                      |
| Ipload Temperature Logs for St<br>must provide value<br>Ipload DDLs for Storage Unit 1 :<br>must provide value<br>udd comments related to Storag                                                                       | orage Unit 1 #2ed.<br>#2ed.<br>e Unit 1 #2ed here.<br>Cold Storage Un                    | nit 2 -Freezer 7                               | reset<br><u>Upload file</u><br><u>Upload file</u><br>Expand                                        |
| must provide Value<br>Jpload Temperature Logs for Sti<br>must provide value<br>Jpload DDLs for Storage Unit 1 :<br>must provide value<br>Add comments related to Storag<br>What type of storage equipment<br>is this : | orage Unit 1 #2ed.<br>#2ed.<br>e Unit 1 #2ed here.<br>Cold Storage Ur<br>Freezer         | nit 2 -Freezer 7<br>Type of Unit (select one): | reset  Lupicad file  Lupicad file  Expand  Commercial Standalone                                   |

## **REPORTING EXCURSIONS**

## Reporting Excursions

- All excursions will be reported through the portal
  - When they occur
  - With temp log submission
- Select Report Temperature Excursion and Vaccine viability
- Make sure you have the following:
  - Any viability information you received from the manufacturer
  - DDLs

|                                                                                                    | ALIH                                                                  | Temperature                                                                                                    | Excursion                                                                                                    |
|----------------------------------------------------------------------------------------------------|-----------------------------------------------------------------------|----------------------------------------------------------------------------------------------------|----------------------------------------------------------------------------------------------------|
| Temperature Monitoring Survey<br>Hello Fahey, Lehner and Kovacek Test                                  |                                                                       | Instructions: Please answer the following questions about your rece<br>temperature excursion previous to this submission please indicate be<br>Have you stready reported the temperature exourcion(s) indi | If temperature excursion. If you have already reported this<br>slow to skip this section.                                                                                                    |
| omplete the survey below to submit temperature n                                                       | onitoring information for your facility.                              | Yes     No     Have you contacted the manufacturer(s) and determined                                                                                                    | reset vaccine viability for all vaccines?                                                                                                    |
| or questions or guidance and support, reach out to                                                     |                                                                       | Note: You must determine veoche viebility before continuing or s<br>Click for Manufacturer Contacte<br>1 must provide value                                                                                | aving this submission.<br>and Online Stubility Tools                                                                                                    |
| Childhood Vaccine Program- WAChildhoodVac                                                              | cines@doh.wa.gov.                                                     | Yes<br>Beginning Date of Excursion                                                                                                    | Di Tuday, MO-Y                                                                                                    |
| That would you like to submit?<br>must provide value                                                   | Monthly Temperature Logs DDI s for Follow-up                          | Length of time the vacoine was out of range (in hours).                                                                                                    |                                                                                                    |
|                                                                                                    | Report Temperature Excursion and Vaccine Viability                    | Highest or lowest Temperature reached for unit(s) during<br>emperature excursion.<br>I multiple units, please specify for each unit.<br>I must provide value                                               |                                                                                                    |
| re you submitting this as follow-up for a recent mo<br>mperature log submission?<br>must provide value | nthly OYes<br>No                                                      | Higher E of L cover the Imperature Unit<br>Multi protein read<br>What is accessed this temperature expursion?<br>(Select all that apply.)<br>16565<br>main protein relate                                  | Celatius Fahrenheit reset Celatius Celatius Cel |
| That month are you submitting for?                                                                     | February 🗸                                                            |                                                                                                    | Storage unit boxeam or too cold Vaccine delivery not placed in storage unit Vaccine left on counter Vaccine put in the wrong storage unit Vaccine spotte in transit Vaccine spotte in transit Other                                                                                                    |
| /hat year are you submitting for?<br>must provide value                                                | 2023 🗸                                                                | What clops were taken once the exourcion was identified?                                                                                                    |                                                                                                    |
| or what units do you need to submit documentatio<br>Select all that apply.)<br>must provide value      | 1?                                                                    | is the unit (or units) currently functioning correctly?                                                                                                    | Expand<br>Ves<br>No model                                                                                                    |
| Cold Sto                                                                                               | rage Unit 1 -#2ed                                                     | Was any COVID-19 vacoine involved in this temperature<br>exourcion?<br>* must provide value                                                                                                    | Vas<br>No                                                                                                    |
| What type of storage equipment is Refrigerator this: Manufacturer Accucold's Med-Lab                   | Type of Unit (select one): Commercial Standal<br>Model No. ARS6MLDL2B | ORE What westwere) the manufacturer(s) determination for the resoluter(s) much provide wear                                                                                                    | reset  All vaccines were dearned viable.  All vaccines were dearned viable except punctured multi-dear viable.  All vaccines were dearned non-viable.  Some vaccines were dearned viable and some were dearned non-viable.                                                                                                    |

## SUBMITTING FOLLOW UP INFORMATION

## Submitting Follow Up Information

- A request may be sent for additional information
- Storage unit and issue found will be included
- Submit information through the same link

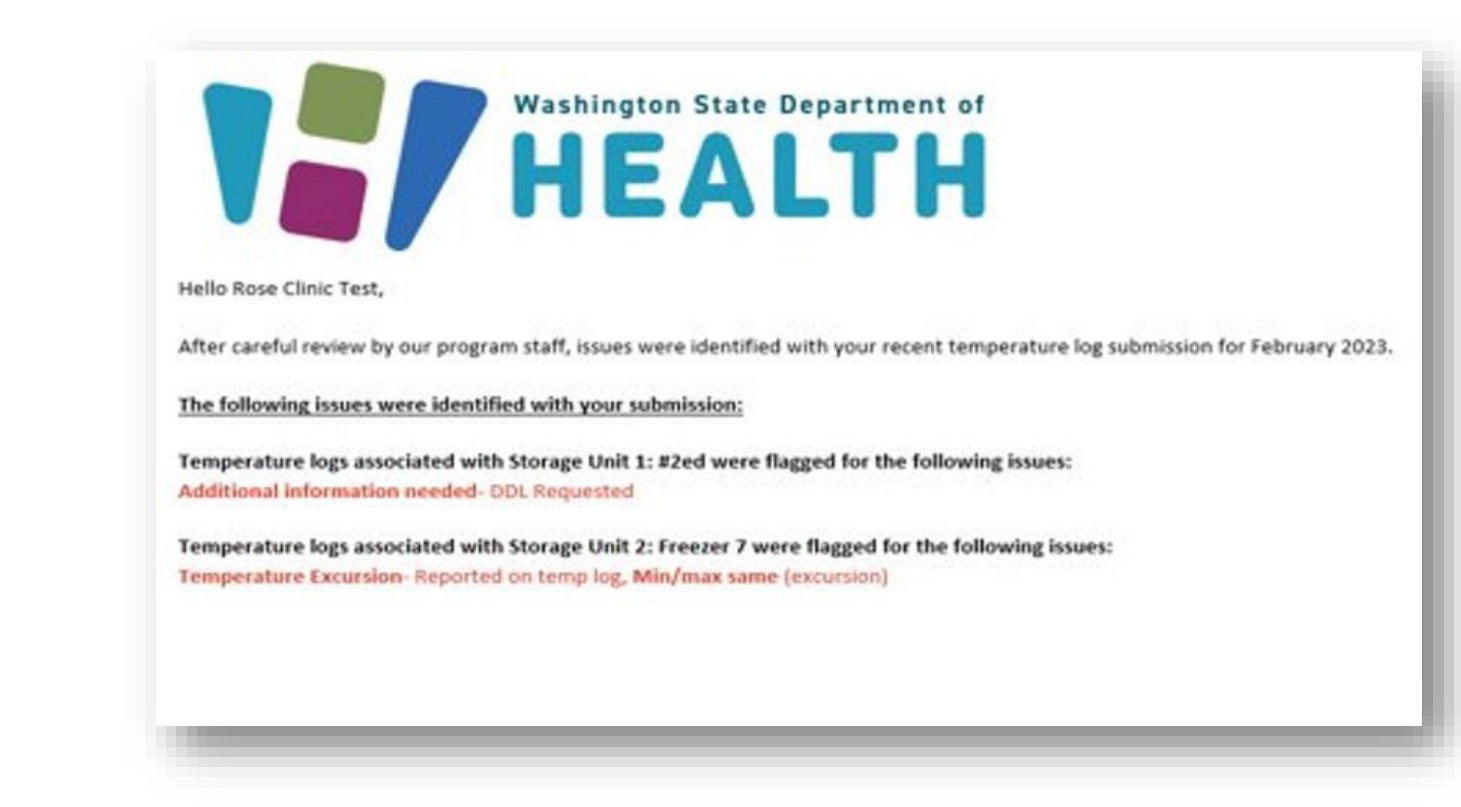

## Submit Follow Up Information

- Select either DDLs for follow up or Temperature Logs for follow up
- If an excursion was not reported
- Respond to remaining questions

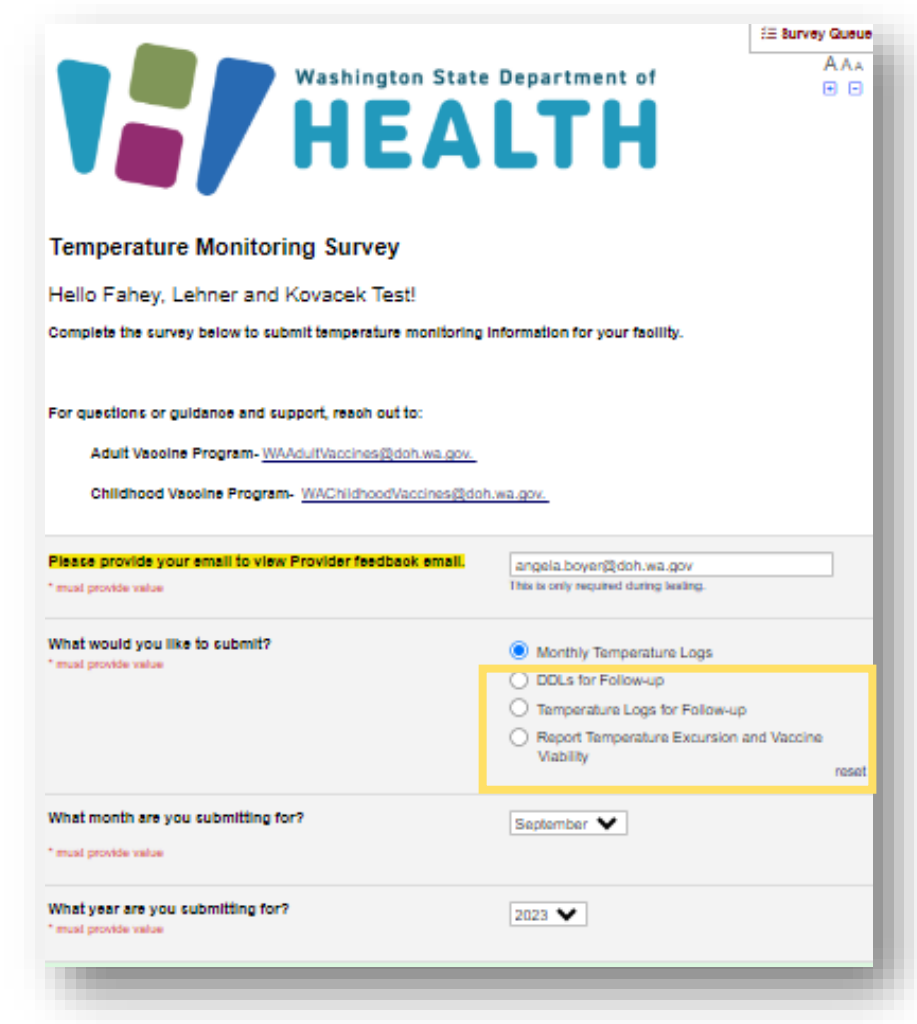

#### Next Steps

#### • Additional training

- Additional short trainings will be available for each component the end of the month. They will be recorded and, on our website,
  - These will include step-by-step instructions and a screen-by-screen walkthrough
- Office hours beginning of December
- Contact the program with additional questions or concerns

## Make sure to check the Vaccine Blurbs and AVP newsletter for additional trainings and up-to –date information!

#### Links and Resources

- <u>Childhood Vaccine Program</u>
- Adult Vaccine Program
- 2023-2024 Holiday Shipping Calendar
- <u>Childhood Vaccine Program Training</u>
- <u>Childhood Vaccine Program Storage and Handling</u>
- <u>Temperature Monitoring Logs</u>
- Ultra-Cold Freezer Temperature Monitoring Log (Pfizer COVID-19) <u>Fahrenheit (PDF)</u> I <u>Celsius (PDF)</u>

## Questions?

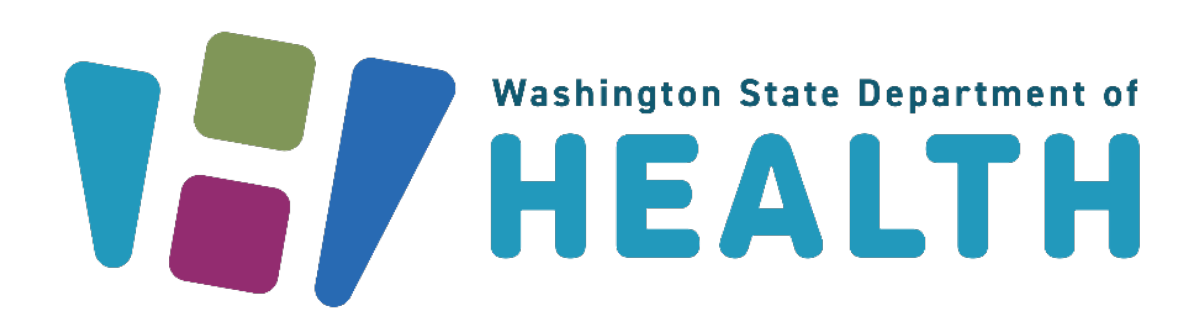

To request this document in another format, call 1-800-525-0127. Deaf or hard of hearing customers, please call 711 (Washington Relay) or email civil.rights@doh.wa.gov. DOH 348-1013 November 2023